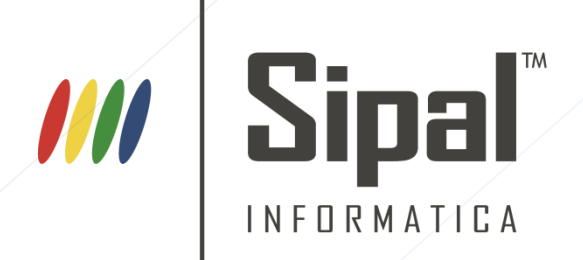

## PORTALE

# IMPOSTA DI Soggiorno

Manuale d'uso

| Ρ | ORTALE IMPOSTA DI SOGGIORNO       | . 2 |
|---|-----------------------------------|-----|
|   | PRIMO ACCESSO                     | . 2 |
|   | AUTENTICAZIONE                    | . 3 |
|   | INSERIMENTO DICHIARAZIONI         | .4  |
|   | MODIFICA DICHIARAZIONI            | .8  |
|   | CANCELLAZIONE DICHIARAZIONI       | .9  |
|   | TRASMISSIONE DICHIARAZIONI        | .9  |
|   | SBLOCCA VERSAMENTI                | 10  |
|   | CONTO DELLA GESTIONE (MODELLO 21) | 10  |
|   | STAMPA CONTO DELLA GESTIONE       | 11  |
|   | GESTIONE SPID                     | 12  |
|   | CAMBIO PASSWORD                   | 13  |

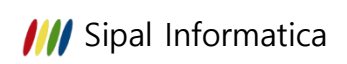

## Portale Imposta di Soggiorno

### PRIMO ACCESSO

Per accedere al portale dell'imposta di soggiorno andare all'indirizzo web https://www.comune.cuneo.it/sipal\_is/ oppure sul istituzionale del sito comune http://www.comune.cuneo.it/, sulla home Page c'è "Servizi on line" – "Imposta di Soggiorno".

È probabile che al primo accesso il browser utilizzato dia una segnalazione di sicurezza del sito; per accedere bisogna aggiungere un'eccezione di sicurezza per questo sito. Il modo di farlo è diverso in base al browser utilizzato:

- Chrome: cliccare prima su "Avanzate" e poi su "Procedi su www.comune.cuneo.it"

| A                                                                                                    |  |
|----------------------------------------------------------------------------------------------------|--|
| La connessione non è privata                                                                                                    |  |
| Gli utenti malintenzionati potrebbero provare a carpire le tue informazioni da<br>www.comune.cuneo.tt (ad esempio, password, messaggi o carte di credito). <u>Ulteriori</u><br>informazioni<br>NET:EBR.CERT_AUTHORITY_INVALID                                                                                               |  |
| Contribuisci a migliorare la Navigazione sicura inviando a Google informazioni.di sistema e<br>contenuti delle pagine. Norme sulla privacy:                                                                                                    |  |
| AVANZATE Torna reell'area protetta                                                                                                    |  |
| Questo server non è riuscito a dimostrare che si tratta di <b>www.comune.cuneo.it</b> ; il relativo<br>certificato di sicurezza non è considerato attendibile dal sistema operativo del computer. Il<br>problema potrebbe essere dovuto a un'errata configurazione o a un malintenzionato che<br>intercetta la connessione. |  |
| Procedi su www.comune.cuneo.it (non sicuro)                                                                                                    |  |

- Edge: cliccare prima su "Dettagli" e poi su "Continua con la pagina web"

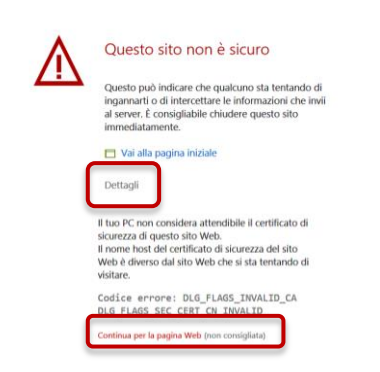

- **FireFox**: cliccare prima su "Avanzate" poi su "Aggiungi eccezione....", viene aperta un'ulteriore finestra su cui bisogna cliccare su "Conferma eccezione di sicurezza"

| 2 | Questa connessione non è<br>sicura                                                                                                    |   |
|---|----------------------------------------------------------------------------------------------------|---|
|   | Il gestore di <b>www.comune.cuneo.it</b> ha configurato il sito in modo non<br>corretto. Per evitare potenziali furti di informazioni Firefox ha interrotto la<br>connessione. |   |
|   | Ulteriori informazioni Torna indietro Avanzate                                                                                                    | ) |

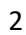

#### /// Sipal Informatica

| www.comune.cune<br>II certificato non 4<br>II server potebbe<br>Potrebbe essere ne<br>II certificato é valid<br>Codina di errore 51<br>Aggiungi eccezio | solt utilizza un certificato di sicurezza non valido.<br>attendibile in quanto l'autorità emittente è sconosciuta.<br>non aver inviato i certificati intermedi i chiesti.<br>ecessario importare un certificato nolice aggiuntivo.<br>I sola per typo. Sola per typo. Sola sconare cuiveo.<br>sola per typo. SSUER.<br>one |
|----------------------------------------------------------------------------------------------------|----------------------------------------------------------------------------------------------------|
|                                                                                                    |                                                                                                    |
| Agglungi eccezione di sicurezza                                                                                                    |                                                                                                    |
| Si sta per modificare il modo in cui Firefox identifica questo sito.                                                                                    |                                                                                                    |
| Banche, negozi e altri siti pubblici affidabili non chiederanno di fare questa                                                                          |                                                                                                    |
| operazione.                                                                                                    |                                                                                                    |
| Server                                                                                                    |                                                                                                    |
| Indirizzo: https://www.comune.cuneo.it/sipal_is/ Acguisisci certificato                                                                                 |                                                                                                    |
| Stato del certificato                                                                                                    |                                                                                                    |
| Il sito ha cercato di identificarsi fornendo informazioni non valide.                                                                                   |                                                                                                    |
| Sito errato                                                                                                    |                                                                                                    |
|                                                                                                    |                                                                                                    |
| Il certificato appartiene a un altro sito, potrebbe trattarsi di un tentativo di sostituirsi<br>al sito originale                                       |                                                                                                    |
| Identità sconosciuta                                                                                                    |                                                                                                    |
|                                                                                                    |                                                                                                    |
| Il certificato non è affidabile in quanto non è possibile verificare che sia stato emesso                                                               |                                                                                                    |
| da un autorita riconosciuta dunzzando una ririna sicura.                                                                                                |                                                                                                    |
|                                                                                                    |                                                                                                    |
|                                                                                                    |                                                                                                    |
|                                                                                                    |                                                                                                    |
| Salva eccezione in modo permanente                                                                                                    |                                                                                                    |
| Conforma accortiona di cicuratta Annulla                                                                                                    |                                                                                                    |
| Conterma eccezione di siculezza                                                                                                    |                                                                                                    |

- Internet explorer: cliccare su "Ulteriori informazioni" e poi su "Vai alla pagina Web"

| 🔶 🕑 🖉 https://www.comune.cureo.R/sigal_is/                                                                                                    | - C Cerca. | - a ×<br>₽▼ ↑★◊♀ |
|----------------------------------------------------------------------------------------------------|------------|------------------|
| 🖗 Questo sito non è sicuro 🛛 🗙 🔳                                                                                                    |            |                  |
|                                                                                                    |            |                  |
|                                                                                                    |            |                  |
| Questo sito non è sicuro                                                                                                    |            |                  |
| Questo può indicare che qualcuno sta tentando di ingannarti o di intercettare le informazioni che invii al<br>server, È consigliabile chiudere questo sito immediatamente. |            |                  |
| Chiudi questa scheda<br>Otteriori informazioni                                                                                                    |            |                  |
| Il nome host del certificato di sicurezza del sito Web è diverso dal sito Web che si sta<br>tentando di visitare.                                                          |            |                  |
| Codice enner: DLG FLAGS SEC CERT CN INVALID<br>Vai alla pagina Web isconsigliato)                                                                                          |            |                  |
|                                                                                                    |            |                  |

### AUTENTICAZIONE

L'accesso al portale dell'imposta di soggiorno è possibile tramite PIN oppure tramite SPID (attivo indicativamente da novembre 2018).

Accedendo alla pagina <u>https://www.comune.cuneo.it/sipal\_is/</u> bisogna indicare il Codice fiscale/Partita IVA della struttura per cui si devono caricare i pernottamenti.

Si può accedere con due modalità:

- tramite PIN: indicare la propria Password e accedere tramite il pulsante "Entra"
- tramite SPID: utilizzare l'apposito pulsante

Nel caso in cui il codice fiscale a cui è associato lo SPID non corrisponde al codice fiscale della struttura, la struttura dovrà aver autorizzato preventivamente l'accesso, vedi paragrafo "Gestisci SPID".

**Nota Bene:** La prima volta che si accede al portale la **password** è il codice fiscale escluso il primo carattere, per esempio CF = 01234567890, al primo accesso si dovrà indicare la password 1234567890. Una volta indicata la password generica viene richiesta una nuova password personalizzata, che deve essere lunga almeno 6 caratteri, si consiglia di utilizzare caratteri speciali, lettere maiuscole/minuscole, numeri.

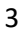

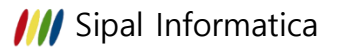

| Imposta di soggiorno 🗙                                        | +                                                                                   | - 🗆 X              |
|---------------------------------------------------------------|-------------------------------------------------------------------------------------|--------------------|
| $\leftarrow$ $\rightarrow$ C $\blacktriangle$ Non sicuro   ht | t <del>ps</del> ://www.comune.cuneo.it/sipal_is/                                    | 🖈 🔤 🗉 🗄            |
| Com                                                           | une di CUNEO                                                                        |                    |
|                                                               | Accesso alla gestione dell'imposta di soggiorno                                     |                    |
|                                                               | Codice fiscale/Partita IVA Struttura: 0000000001                                    |                    |
|                                                               | Entra con PIN<br>Password:                                                          |                    |
|                                                               | Entra<br>Entra con SPID                                                             |                    |
|                                                               | SPID                                                                                |                    |
| SIPAL - Imposta di soggiorno è u                              | n prodotto SIPAL Informatica                                                        | Disclaimer Privacy |
| Imposta di Soggiorno - cambio password                        |                                                                                     | _                  |
| Nuova Password * :                                            |                                                                                     |                    |
| Conferma Annulla                                              |                                                                                     |                    |
| Informazioni sull'inserimento p                               | assword:                                                                            |                    |
| Si deve inserire una passw                                    | vord di almeno 6 caratteri !                                                        |                    |
| Non si può inserire una pa                                    | ssword uguale a quella precedente !                                                 |                    |
| Si invita ad inserire delle p<br>numeri.                      | assword forti, usando combinazioni di caratteri maiuscoli, caratteri minuscoli, car | atteri speciali e  |
| * = campi obbligatori                                         |                                                                                     |                    |
| SIPAL - Imposta di soggiorno è un prodotto S                  | SIPAL Informatica                                                                   | Disclaimer Privacy |

## INSERIMENTO DICHIARAZIONI

Per inserire una nuova dichiarazione utilizzare il menù <u>"Inserimento"</u>, compilare tutti i dati richiesti e confermare l'inserimento tramite il pulsante <u>"OK"</u>. Attenzione che se si esce dalla pagina senza aver confermato i dati tramite il pulsante "OK" i dati verranno persi.

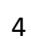

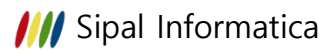

5

| ) SIPAL - Impost                                                                       | a di soggiorno - C 🗙 🕂                                                                                                    |                                                                                                    |                                                           |               |                 |    |     |   |
|----------------------------------------------------------------------------------------|----------------------------------------------------------------------------------------------------|----------------------------------------------------------------------------------------------------|-----------------------------------------------------------|---------------|-----------------|----|-----|---|
| $\rightarrow$ C                                                                        | Non sicuro   https://www.comune.c                                                                                                    | cuneo.it/sipal_is/secure/ACT0001Comunicazi                                                                                                    | one.do?statoaction=nuc                                    | ovo&tmptmppar | =77138          | ☆  | ABP | L |
|                                                                                        | Comune di CUNEO<br>Imposta di soggiorno                                                                                                    | Denominazion<br>Codice fiscale/Partita IV<br>Residen:                                                                                                    | e: HOTEL PROVA<br>A: 00000000001<br>:a: VIA ROMA 37, CUNE | O [CN]        |                 |    |     |   |
| Richiesto l'inserir<br>Per ulteriori inforn<br>Ulteriori informaz                      | mento dei dati che serviranno alla futura co<br>mazioni riguardo la compilazione dei singol<br>cioni sono reperibili sul sito del comune al se             | mpilazione del mod. 21 relativo all'anno 2018 (pe<br>i campi consultare il manuale <b>Scarica</b><br>eguente <mark>Indirizzo</mark>                           | eriodo 1º luglio - 31 dicemi                              | pre).         |                 |    |     |   |
| ione delle Con<br>rimento Modif<br>ICHIARAZIONE                                        | nunicazioni [inserimento]<br>ica Cancella Pulisci OK He<br>n. :1<br>* ROSSI MARIO                                                                          | lip                                                                                                    |                                                           |               |                 |    |     |   |
| Nato<br>Residente<br>V<br>Codice fiscale                                               | a : TORINO<br>a : CUNEO<br>ia : VIA ROMA<br>* : RSSMRA00X00X00X                                                                                            |                                                                                                    |                                                           |               | II : 01/01/2000 | 12 |     |   |
| Nome struttura<br>Ubicata in<br>Struttura<br>Classificazione<br>Anno                   | * : [HOTEL PROVA<br>* : [VIA ROMA<br>* : [Albergo<br>* : [2 Stelle<br>* : 2018]                                                                            | <b>v</b><br><b>v</b>                                                                                                    | N. civico :<br>Periodo * : [11]* ]                        | RIMESTRE      | Esponente :     |    |     |   |
| ïpo pernottame                                                                         | ento                                                                                                    |                                                                                                    | N. Pernottamenti                                          | N. persone    |                 |    |     |   |
| I. Pernottamenti s                                                                     | oggetti ad imposta                                                                                                    |                                                                                                    | 183                                                       | 55            |                 |    |     |   |
| I. Pernottamenti e                                                                     | eccedenti i 7 giorni consecutivi                                                                                                    |                                                                                                    | 8                                                         | 4             |                 |    |     |   |
| linori fino al comp                                                                    | pimento del dodicesimo anno di età, attestata i                                                                                                    | mediante copia del documento di identità del minore                                                                                                    | 35                                                        | 5             |                 |    |     |   |
| Autisti di pullman e<br>Soggetti che perno<br>carattere sociale n<br>soccorso umanitar | e gli accompagnatori turistici di gruppi organizz<br>ottano a seguito di provvedimenti adottati da ai<br>onché di emergenza conseguenti ad eventi ca<br>io | :ati (n. 1 accompagnatore ogni 20 partecipanti)<br>utorità pubbliche, per fronteggiare situazioni di<br>alamitosi o di natura straordinaria o per finalità di | 0                                                         |               |                 |    |     |   |
| occorree uniunitui                                                                     |                                                                                                    |                                                                                                    |                                                           |               |                 |    |     |   |

I dati da indicare sono:

#### - DATI DICHIARANTE

Indicare i dati della persona che sta caricando la dichiarazione:

Nominativo

Comune e data di nascita

Dati di residenza

Codice fiscale

**Nota Bene:** La prima volta si devono indicare tutti i dati, per i successivi caricamenti vengono riproposti i dati dell'ultimo caricamento effettuato, fare attenzione se ci sono più persone che compilano le dichiarazioni per la stessa struttura, perché i dati proposti potrebbero essere da modificare

#### DATI STRUTTURA

Indicare i dati della struttura per cui si sta caricando la dichiarazione, anche in questo caso dopo il primo caricamento i dati vengono riproposti uguali:

Nome struttura

Indirizzo ubicazione struttura

Struttura: è possibile scegliere tra:

- o Affittacamere
- Agriturismo
- o Albergo

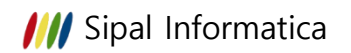

- Alloggi, appartamenti e case per ferie
- o **B&B**
- o Cav. e residence
- Ostelli / campeggi

*Classificazione*: in base alla tipologia scelta, se presente, è necessario indicare la classificazione 1 Stella – 2 Stelle – 3 Stelle - ..., se non presente viene indicato "Unica"

Anno: indicare l'anno a cui si riferisce la dichiarazione

Periodo: indicare il periodo a cui si riferisce la dichiarazione, è possibile scegliere tra:

- o I° TRIMESTRE
- II<sup>°</sup> TRIMESTRE
- III° TRIMESTRE
- IV<sup>®</sup> TRIMESTRE

**Nota Bene:** Nel caso in cui una Società è intestataria di più strutture, quindi ha un unico codice fiscale per più strutture, dovrà essere fatta una dichiarazione per ogni struttura, quindi si accede sempre con lo stesso Codice fiscale, ma si compilano per lo stesso periodo più dichiarazioni, una per ogni struttura gestita

#### - **<u>TIPO PERNOTTAMENTO</u>**

Indicare i dati cumulativi relativi ai pernottamenti effettuati nel periodo (trimestre) suddivisi tra le varie tipologie:

- N. Pernottamenti soggetti ad imposta
   Indicare il numero di pernottamenti paganti (conteggiando fino ad un massimo di 7 pernottamenti consecutivi per persona).
- N. Pernottamenti eccedenti i 7 consecutivi
   Indicare il numero dei pernottamenti non soggetti a imposta in quanto eccedenti i 7 pernottamenti consecutivi.
- Minori fino al compimento del dodicesimo anno di età, attestata mediante copia del documento di identità del minore
- Autisti di pullman e gli accompagnatori turistici di gruppi organizzati (n. 1 accompagnatore ogni 20 partecipanti)
- Soggetti che pernottano a seguito di provvedimenti adottati da autorità pubbliche, per fronteggiare situazioni di carattere sociale nonché di emergenza conseguenti ad eventi calamitosi o di natura straordinaria o per finalità di soccorso umanitario
- o Volontari che prestano servizio in occasione di calamità
- Persone disabili, la cui condizione di disabilità sia evidente o certificata ai sensi della vigente normativa
- Malati e/o coloro che assistono i degenti ricoverati presso strutture sanitarie (massimo due accompagnatori per degente)
- Scolaresche con relativi docenti accompagnatori e gli studenti universitari iscritti nei corsi di laurea aventi sede a Cuneo

6

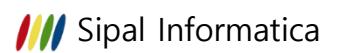

#### - <u>NOTE</u>

Eventuali segnalazioni da comunicare al comune.

#### DATI PER STAMPA CONTO DELLA GESTIONE

In questa sezione vengono indicati i dati che serviranno per la stampa del conto della gestione dell'agente contabile (modello 21).

o <u>Dati agente contabile</u>

Indicare i dati anagrafici e di residenza dell'agente contabile.

o <u>VERSAMENTI EFFETTUATI</u>

Nella tabella relativa ai versamenti effettuati bisogna indicare, per ogni mese relativo al periodo in esame, i dati che verranno stampati sul conto della gestione.

Per inserire i vari mesi utilizzare il pulsante <u>"Inserisci versamenti"</u>, verrà proposta una riga vuota da compilare in questo modo:

- Periodo ed Oggetto riscossione: si deve indicare il mese relativo al periodo di riscossione. Ad esempio per il III trimestre bisognerà inserire una riga con Luglio, una con Agosto e una con Settembre.
- Estremi riscossione Ricevuta n.: si deve indicare il numero progressivo della prima e dell'ultima ricevuta/quietanza/fattura rilasciata agli ospiti nel mese di riferimento.

Ad esempio: in caso di emissione di n. 20 ricevute nel mese di luglio, dove la prima ricevuta di luglio è la n. 130, verrà indicato "dal n. 130 al n. 149", per il mese di agosto si indicherà "dal n. 150 al n. xxx". In caso di impossibilità di riportare tale numerazione è consentito riportare "varie".

- Estremi riscossione Importo: si deve indicare l'importo complessivo riscosso nel mese di riferimento.
- Versamento in tesoreria Data Versamento: indicare la data in cui è stato effettuato il riversamento al comune (data di versamento del modello F24).
- Versamento in tesoreria Quietanza n.: Indicare il numero di ricevuta del modello F24.
- Versamento in tesoreria Importo: Indicare l'importo riversato al Comune relativo al mese in esame.
- Note: il campo è utilizzabile per qualsiasi ulteriore informazione o chiarimento dei dati inseriti nel modello, questo campo verrà stampato sul conto della gestione.
- Elimina: nel caso in cui si è inserita una riga per sbaglio, è possibile cancellarla cliccando sulla X della colonna "Elimina".
- Data trasmissione: nel momento in cui la dichiarazione è trasmessa viene visualizzata la data in cui è stata trasmessa.

**Nota Bene:** Nel caso in cui è stato effettuato il riversamento trimestrale al comune con un solo F24, il versamento dovrà essere suddiviso in 3 righe, una per ogni mese del trimestre, con l'importo di competenza del mese in esame, la data di versamento e la quietanza avranno gli stessi valori per tutte e 3 le righe.

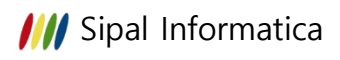

| N. Pernottamenti ecced                                                                                                | enti i 7 giorni consecutivi                                             |                                   |                                                   |                                                              |         | 8    | 4  |                   |              |
|----------------------------------------------------------------------------------------------------|-------------------------------------------------------------------------|-----------------------------------|---------------------------------------------------|--------------------------------------------------------------|---------|------|----|-------------------|--------------|
| Minori fino al compimen                                                                                               | to del dodicesimo anno di e                                             | età, attestata                    | mediante copia del d                              | ocumento di identità del mino                                | re 🗌    | 35   | 5  |                   |              |
| Autisti di pullman e gli a                                                                                            | ccompagnatori turistici di g                                            | ruppi organiz                     | zati (n. 1 accompagn                              | atore ogni 20 partecipanti)                                  |         | 14   | 4  |                   |              |
| Soggetti che pernottano<br>carattere sociale nonche<br>soccorso umanitario                                            | a seguito di provvedimenti<br>é di emergenza conseguen                  | i adottati da a<br>ti ad eventi c | utorità pubbliche, per<br>alamitosi o di natura s | fronteggiare situazioni di<br>traordinaria o per finalità di |         | 0    | 0  |                   |              |
| Volontari che prestano s                                                                                              | servizio in occasione di cala                                           | mità                              |                                                   |                                                              |         | 0    | 0  |                   |              |
| Persone disabili, la cui d                                                                                            | condizione di disabilità sia e                                          | vidente o ce                      | rtificata ai sensi della                          | vigente normativa                                            |         | 0    | 0  |                   |              |
| Malati e/o coloro che as<br>degente)                                                                                  | sistono i degenti ricoverati                                            | presso strutti                    | ure sanitarie (massim                             | o due accompagnatori per                                     |         | 0    | 0  |                   |              |
| Scolaresche con relativi<br>Cuneo                                                                                     | i docenti accompagnatori e                                              | gli studenti u                    | niversitari iscritti nei o                        | orsi di laurea aventi sede a                                 |         | 137  | 35 |                   |              |
| Dati per la stampa<br>Dati agente contabile:<br>Nominativo * : R<br>Codice fiscale * : R<br>Residente a: C<br>Via : M | del conto della gest<br>DSSI MARIO<br>SSIMRA00X00X00X<br>JNEO<br>A ROMA | ione                              |                                                   |                                                              |         |      |    | £                 |              |
| INSERISCI VERSA                                                                                                    | MENTI<br>Estremi riscoss                                                | ione                              | Ve                                                | samento in tesoreria                                         |         |      |    |                   |              |
| Oggetto riscossione                                                                                                   | Ricevuta n.                                                             | Importo                           | Data versamento                                   | Quietanza                                                    | Importo | Note |    | Data trasmissione | Elimina      |
| LUGLIO V                                                                                                    | dal n. 150 al n. 200                                                    | 19                                | 15/10/2018                                        | 123456789012345678                                           | 19      |      |    |                   | x            |
| AGOSTO V                                                                                                    | dal n. 201 al n. 236                                                    | 164                               | 15/10/2018                                        | 123456789012345678                                           | 164     |      |    |                   | X            |
| SETTEMBRE V                                                                                                    | dal n. 237 al n. 240                                                    | 0                                 | GG/MM/AAAA                                        |                                                              | b       |      |    |                   | x            |
| * = campi obbligatori                                                                                                 | J                                                                       |                                   |                                                   | p                                                            | U       | -    |    |                   | ~            |
| SIPAL - Imposta di sogg                                                                                               | jiorno è un prodotto SIPA                                               | L Informatio                      | ca                                                |                                                              |         |      |    | Discla            | imer Privacy |

Se nel momento in cui si carica la dichiarazione non è ancora stato fatto il versamento al comune è possibile compilare solo gli "Estremi riscossione" e in un secondo momento aggiungere i dati relativi al "Versamento in tesoreria", in questo caso la dichiarazione dovrà essere trasmessa al comune solo dopo la compilazione dei dati relativi al "Versamento in tesoreria".

**Nota Bene:** Se in un mese non ci sono pernottamenti e quindi non si riscuote l'imposta dovrà comunque essere caricata la riga del mese indicando nell'importo 0 (la ricevuta n., la data di versamento e la quietanza saranno vuote).

Anche nel caso in cui per tutto il trimestre non ci siano stati pernottamenti bisognerà comunque caricare la dichiarazione indicando 0 pernottamenti e le righe dei tre mesi del trimestre per l'agente contabile con gli importi a zero.

## MODIFICA DICHIARAZIONI

Dopo aver inserito la dichiarazione, questa verrà visualizzata in una tabella di riepilogo con tutte le dichiarazioni caricate.

E' possibile modificare una dichiarazione solo se non è ancora trasmessa al comune, selezionare la riga della dichiarazione, modificare i dati e poi confermare la modifica tramite il pulsante <u>"Ok"</u>

8

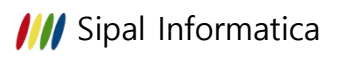

| Gestion  | e delle Comunic      | azioni [mo    | difica]        |           |                 |                      |                    |                  |                      |
|----------|----------------------|---------------|----------------|-----------|-----------------|----------------------|--------------------|------------------|----------------------|
| Inserime | ento Modifica C      | ancella       | Pulisci OK     | Help      |                 |                      |                    |                  |                      |
| N.       | Nome struttura       | Anno          | Periodo        | Struttura | Classificazione | Totale pernottamenti | Data trasmissio    | ne N. Versamenti | Versamenti trasmessi |
| 16       | HOTEL PROVA          | 2018          | III° TRIMESTRE | Albergo   | 2 Stelle        | 377                  |                    | 3                | NO                   |
| DICH     | IARAZIONE n. :       | SSI MARIO     | 16             |           |                 |                      |                    |                  |                      |
|          | Nato a : TC          | RINO          |                |           |                 |                      |                    | II : [           | 01/01/2000           |
|          | Residente a : CL     | INEO          |                |           |                 |                      |                    |                  |                      |
|          | Via : Vi             | A ROMA        |                |           |                 |                      |                    |                  |                      |
| C        | odice fiscale * : RS | SMRA00X00     | X000X          |           |                 |                      |                    |                  |                      |
| N        | ome struttura * : HC | TEL PROVA     | <b>\</b>       |           |                 |                      |                    |                  |                      |
|          | Ubicata in * : V     | A ROMA        |                |           | ¥               | N                    | . civico :         | Espo             | nente :              |
|          | Struttura * : A      | bergo         |                |           | T               |                      |                    |                  |                      |
| CI       | assificazione * : 2  | Stelle        |                |           | •               |                      |                    |                  |                      |
|          | Anno * :             |               | 2018           |           |                 |                      | Periodo * : IIIº 1 | RIMESTRE         | ٣                    |
|          |                      |               |                |           |                 |                      |                    |                  |                      |
| Tipo     | pernottamento        |               |                |           |                 |                      | N. Pernottamenti   | N. persone       |                      |
| N. Pe    | rnottamenti sogget   | i ad impost   | a              |           |                 |                      | 183                | 55               |                      |
| N. Pe    | rnottamenti eccede   | nti i 7 giorn | i consecutivi  |           |                 |                      | 8                  | 4                |                      |

## CANCELLAZIONE DICHIARAZIONI

Se si è caricata una dichiarazione per sbaglio, solo se non è ancora stata trasmessa al comune, è possibile cancellarla in questo modo:

- Selezionando la riga con la dichiarazione errata
- Utilizzare il pulsante "Cancella"
- Viene chiesta la conferma della cancellazione

www.comune.cuneo.it dice

Confermi la cancellazione dell'elemento?

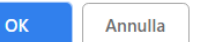

- Cliccando su OK verrà cancellata.

## TRASMISSIONE DICHIARAZIONI

Nel momento in cui la dichiarazione è stata completata in tutte le sue parti deve essere trasmessa al comune tramite il pulsante trasmettere il pulsante è disabilitato (colore grigio).

Cliccando su questo pulsante viene richiesta la conferma della trasmissione:

| SIPAL - Imp                                                                                                    | posta di soggiorno - 🤇                                                                                                    | ≥ × +                                                                |                              |                                                                      |                                     |                   |                    |                       |        |
|----------------------------------------------------------------------------------------------------|----------------------------------------------------------------------------------------------------|----------------------------------------------------------------------|------------------------------|----------------------------------------------------------------------|-------------------------------------|-------------------|--------------------|-----------------------|--------|
| ⊱ → C                                                                                                    | A Non sicuro                                                                                                    | https://www.co                                                       | mune.cuneo                   | it/sipal_is/                                                         |                                     |                   |                    | \$                    | ABP L  |
|                                                                                                    | <b>Comune</b><br>Imposta                                                                                                    | e di CUNEO<br>di soggiorno                                           | www.c<br>Con la t<br>saranno | comune.cuneo.it di<br>trasmissione tutti i da<br>o più modificabili. | ice<br>ati verranno comunicati al c | comune e non      | :N]                |                       |        |
| Richiesto l'ins<br>Per ulteriori in                                                                                         | serimento dei dati ch<br>nformazioni riguardo                                                                                        | ie serviranno alla fu<br>Ia compilazione de                          | Si desid<br>utura<br>ai sit  | lera proseguire con la                                               | a trasmissione?                     | Annulla e).       |                    |                       |        |
| Ulteriori infori<br>estione delle (<br>serimento Mo                                                                         | mazioni sono reperit<br>Comunicazioni [ele<br>lodifica Cancella                                                                      | pili sul sito del comu<br>nco]<br>Pulisci OK                         | une al seguent<br>Help       | e indirizzo                                                          |                                     |                   | _                  |                       |        |
| Viteriori infor<br>estione delle (<br>serimento Ma<br>N. Nome s                                                             | mazioni sono reperit<br>Comunicazioni [ele<br>lodifica Cancella<br>struttura Anno                                                    | nco]<br>Pulisci OK<br>Periodo                                        | Help<br>Struttura            | Classificazione                                                      | Totale pernottamenti                | Data trasmissione | N. Versamenti      | Versamenti tras       | imessi |
| Ulteriori information       estione delle (       iserimento     Mi       N.     Nome state       16     HOTEL F            | mazioni sono reperit<br>Comunicazioni [ele<br>lodifica Cancella<br>struttura Anno<br>PROVA 2018                                      | nco]<br>Pulisci OK<br>Periodo<br>III° TRIMESTRE                      | Help<br>Struttura<br>Albergo | Classificazione<br>2 Stelle                                          | Totale pernottamenti<br>377         | Data trasmissione | N. Versamenti<br>3 | Versamenti tras       | emessi |
| Ulteriori infori<br>estione delle (<br>iserimento M<br>N. Nome :<br>16 HOTEL I<br>Trasmission<br>DICHIARAZIOI<br>II sottosc | mazioni sono reperit<br>Comunicazioni [ele<br>lodifica Cancella<br>struttura Anno<br>PROVA 2018<br>ne Stampa<br>INE n. :<br>pritto * | nco]<br>Pulisci OK<br>Periodo<br>IIIº TRIMESTRE<br>conto della gesti | Help<br>Struttura<br>Albergo | Classificazione<br>2 Stelle                                          | Totale pernottamenti<br>377         | Data trasmissione | N. Versamenti<br>3 | Versamenti tras<br>NO | messi  |

Cliccando su OK la dichiarazione verrà inviata.

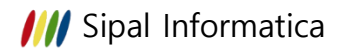

9

**Nota Bene:** Nel momento in cui la dichiarazione è trasmessa non è più modificabile, quindi prima di fare la trasmissione verificare di aver compilato correttamente tutti i dati, compresi quelli relativi all'agente contabile

### SBLOCCA VERSAMENTI

Una volta trasmessa la dichiarazione questa non può più essere modificata, ma se per qualche motivo si dovesse modificare la riga dei versamenti che verrà stampata sul conto della gestione, è possibile variarla utilizzando il pulsante "SBLOCCA VERSAMENTI"

| Dati per la stampa     | del conto della ges  | tione   |                 |                      |         |      |                   |         |
|------------------------|----------------------|---------|-----------------|----------------------|---------|------|-------------------|---------|
| Dati agente contabile: |                      |         |                 |                      |         |      |                   |         |
| Nominativo * : R       | OSSI MARIO           |         |                 |                      |         |      |                   |         |
| Codice fiscale * : R   | SSMRA00X00X000X      |         |                 |                      |         |      |                   |         |
| Residente a: C         | UNEO                 |         |                 |                      |         |      |                   |         |
| Via : V                | IA ROMA              |         |                 |                      |         |      |                   |         |
|                        |                      |         |                 |                      |         |      |                   |         |
| INSERISCI VERSA        | AMENTI SE            |         | ERSAMENTI       |                      |         |      |                   |         |
|                        |                      |         |                 |                      |         |      |                   |         |
| Periodo ed             | Estremi riscossi     | one     | Vers            | samento in tesoreria |         | Note | Data trasmissions | Elimina |
| Oggetto riscossione    | Ricevuta n.          | Importo | Data versamento | Quietanza            | Importo | Note | Data trasmissione | Emma    |
| LUGLIO 🔻               | dal n. 150 al n. 200 | 19.00   | 15/09/2018      | 123456789012345678   | 19.00   |      | 24/09/2018        |         |
| AGOSTO V               | dal n. 201 al n. 236 | 164.00  | 15/09/2018      | 123456789012345678   | 164.00  |      | 24/09/2018        |         |
| SETTEMBRE V            | dal n. 237 al n. 240 | 0.00    | GG/MM/AAAA      |                      | 0.00    |      | 24/09/2018        |         |

Cliccando su questo pulsante viene richiesta la conferma dello sblocco, a questo punto la tabella dei versamenti è modificabile, finite le modifiche queste devono essere confermate tramite il pulsante "OK AGGIORNA VERSAMENTI", quando tutte le righe sono corrette devono essere ritrasmesse tramite il pulsante "TRASMETTI VERSAMENTI"

|                                                           | del conto della ges                                                              | tione                     |                                                  |                                                                                                   |                  |      |                   |                   |
|-----------------------------------------------------------|----------------------------------------------------------------------------------|---------------------------|--------------------------------------------------|---------------------------------------------------------------------------------------------------|------------------|------|-------------------|-------------------|
| Dati agente contabile:                                    |                                                                                  |                           |                                                  |                                                                                                   |                  |      |                   |                   |
| Nominativo * : R                                          | OSSI MARIO                                                                       |                           |                                                  |                                                                                                   |                  |      |                   |                   |
| Codice fiscale * : R                                      | SSMRA00X00X000X                                                                  |                           |                                                  |                                                                                                   |                  |      |                   |                   |
| Residente a: C                                            | UNEO                                                                             |                           |                                                  |                                                                                                   |                  |      |                   |                   |
| Via : V                                                   | IA ROMA                                                                          |                           |                                                  |                                                                                                   |                  |      |                   |                   |
|                                                           |                                                                                  |                           |                                                  |                                                                                                   |                  |      |                   |                   |
|                                                           |                                                                                  |                           |                                                  |                                                                                                   |                  |      |                   |                   |
| INSERISCI VERSA                                           |                                                                                  | IORNA VE                  | RSAMENTI                                         | TRASMETTI VERSA                                                                                   | IENTI            |      |                   |                   |
| INSERISCI VERSA                                           |                                                                                  | SIORNA VE                 | RSAMENTI                                         | TRASMETTI VERSAI                                                                                  | IENTI            |      |                   |                   |
| INSERISCI VERSA<br>Periodo ed                             | AMENTI OK AGG                                                                    | BIORNA VE                 | RSAMENTI                                         | TRASMETTI VERSAI<br>samento in tesoreria                                                          | IENTI            | Note | Data traemiseione | Flimina           |
| INSERISCI VERSA<br>Periodo ed<br>Oggetto riscossione      | AMENTI OK AGO<br>Estremi riscoss<br>Ricevuta n.                                  | SIORNA VE                 | RSAMENTI<br>Ver<br>Data versamento               | TRASMETTI VERSAI<br>samento in tesoreria<br>Quietanza                                             | Importo          | Note | Data trasmissione | Elimina           |
| INSERISCI VERSA<br>Periodo ed<br>Oggetto riscossione      | MENTI OK AGG<br>Estremi riscoss<br>Ricevuta n.<br>dal n. 150 al n. 200           | sione<br>Importo          | RSAMENTI<br>Ver<br>Data versamento<br>15/09/2018 | TRASMETTI VERSAI<br>samento in tesoreria<br>Quietanza<br>123456789012345678                       | Importo          | Note | Data trasmissione | Elimina<br>X      |
| Periodo ed<br>Oggetto riscossione<br>LUGLIO ▼<br>AGOSTO ▼ | Estremi riscoss<br>Ricevuta n.<br>(dal n. 150 al n. 200<br>(dal n. 201 al n. 236 | sione<br>Importo<br>19.00 | RSAMENTI<br>Ver<br>Data versamento<br>15/09/2018 | TRASMETTI VERSAI<br>samento in tesoreria<br>Quietanza<br>123456789012345678<br>123456789012345678 | Importo<br>19.00 | Note | Data trasmissione | Elimina<br>X<br>X |
| INSERISCI VERSA<br>Periodo ed                             | Estremi riscoss                                                                  | SIORNA VE                 | RSAMENTI<br>Ver                                  | TRASMETTI VERSAI                                                                                  | MENTI            | Note | Data trasmissione | Elimina           |

## CONTO DELLA GESTIONE (Modello 21)

I gestori delle strutture recettive, relativamente alla riscossione dell'imposta di soggiorno, sono qualificabili come agenti contabili (ai sensi della deliberazione della Corte dei Conti n. 19/2013).

L'agente contabile è sottoposto al controllo giurisdizionale della Corte dei Conti ed è tenuto a rendere il conto della propria gestione (ai sensi del D.Lgs. 267/2000 art. 93).

A tal fine i gestori delle strutture ricettive, quali agenti contabili, devono trasmettere al Comune entro il 30 gennaio di ogni anno il conto della gestione relativo all'anno precedente, redatto su apposito modello ministeriale approvato con D.P.R. 194/1996 (Modello 21 - Conto di gestione).

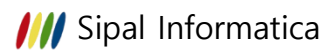

Il Comune, entro 60 giorni dall'approvazione del rendiconto, deve a sua volta inviare il conto degli agenti contabili alla Corte dei Conti.

#### Scadenza di presentazione

Entro il 30 Gennaio di ogni anno per l'anno precedente.

#### Modalità di presentazione

Il modello 21 dev'essere obbligatoriamente presentato in copia originale, correttamente compilato e firmato dall'agente contabile.

La consegna si può effettuare in vari modi:

- Consegna diretta del conto di gestione all'ufficio comunale preposto sotto forma cartacea.

- Invio per mezzo di **posta raccomandata**, sempre in copia originale, compilata e sottoscritta dal Gestore della struttura ricettiva.

- Per chi è dotato di firma digitale è possibile inviare il modello 21 tramite Posta Elettronica Certificata (PEC).

#### Contenuto del Conto di Gestione

Nel Conto della gestione devono essere riportate le somme riscosse a titolo di Imposta di soggiorno dal 01.01 al 31.12 dell'anno di riferimento e indicati gli estremi della riscossione e del relativo riversamento al Comune. Questi dati si devono indicare trimestralmente contestualmente alla compilazione della dichiarazione dei pernottamenti da trasmettere al comune.

## STAMPA CONTO DELLA GESTIONE

A gennaio, caricati tutti i versamenti dell'anno precedente e fatta la trasmissione all'ente si può procedere con la stampa del conto della gestione tramite l'apposito pulsante; per effettuare la stampa non si deve selezionare nessuna comunicazione (se si è selezionata tramite il menù "Pulisci" si torna alla videata iniziale).

Se ci fossero dei versamenti da trasmettere verrà data una segnalazione e per procedere è necessario fare la trasmissione (per sapere quale dichiarazione ha dei versamenti non trasmessi guardare la colonna "Versamenti trasmessi").

| Gestione delle Comunicazioni [elenco] |                                                                                                    |         |                |           |                 |                      |                   |               |                      |
|---------------------------------------|----------------------------------------------------------------------------------------------------|---------|----------------|-----------|-----------------|----------------------|-------------------|---------------|----------------------|
| Inserir                               | mento Modifica Ca                                                                                                    | ancella | Pulisci OK     | Help      |                 |                      |                   |               |                      |
| N.                                    | Nome struttura                                                                                                    | Anno    | Periodo        | Struttura | Classificazione | Totale pernottamenti | Data trasmissione | N. Versamenti | Versamenti trasmessi |
| 17                                    | HOTEL PROVA                                                                                                    | 2018    | IV° TRIMESTRE  | Albergo   | 2 Stelle        | 140                  | 24/09/2018        | 3             | SI                   |
| 16                                    | HOTEL PROVA                                                                                                    | 2018    | III° TRIMESTRE | Albergo   | 2 Stelle        | 377                  | 24/09/2018        | 3             | SI                   |
| DIC                                   | HARAZIONE n. :<br>Il sottoscritto * :<br>Nato a :                                                                            |         |                |           |                 |                      |                   |               |                      |
|                                       | Residente a :<br>Via :<br>Codice fiscale * :                                                                                 |         |                |           |                 |                      |                   |               | : gg/mm/aaaa         |
| ,                                     | Residente a :<br>Via :<br>Codice fiscale * :<br>Nome struttura * :                                                           |         |                |           |                 |                      |                   |               |                      |
| ı                                     | Residente a :<br>Via :<br>Codice fiscale * :<br>Nome struttura * :<br>Ubicata in * :                                         |         |                |           |                 | N                    | . civico :        | Espon         | ente :               |
| ï                                     | Residente a :<br>Via :<br>Codice fiscale * :<br>Nome struttura * :<br>Ubicata in * :<br>Struttura * :                        |         |                |           | •<br>•          | N                    | . civico :        | Espon         | ente :               |
| 1                                     | Residente a :<br>Via :<br>Codice fiscale * :<br>Nome struttura * :<br>Ubicata in * :<br>Struttura * :<br>Classificazione * : |         |                |           | •<br>•<br>•     | N                    | . civico :        | Espon         | ente :               |

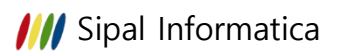

Cliccando sul pulsante stampa del conto viene proposto l'anno per cui si deve stampare il conto e l'agente contabile, nel caso in cui ci siano più agenti contabili durante l'anno bisogna fare una stampa per ogni agente selezionandolo dall'apposita tendina.

| Stampa conto della gestione [stampa]                                                                                      |  |  |  |  |  |  |
|----------------------------------------------------------------------------------------------------|--|--|--|--|--|--|
| Pulisci OK Help                                                                                                    |  |  |  |  |  |  |
|                                                                                                    |  |  |  |  |  |  |
|                                                                                                    |  |  |  |  |  |  |
| A                                                                                                    |  |  |  |  |  |  |
|                                                                                                    |  |  |  |  |  |  |
| Agente contabile * : ROSSI MARIO (RSSMRA00X000X)                                                                          |  |  |  |  |  |  |
|                                                                                                    |  |  |  |  |  |  |
| Stampa il conto della gestione Torna alle Comunicazioni                                                                   |  |  |  |  |  |  |
|                                                                                                    |  |  |  |  |  |  |
|                                                                                                    |  |  |  |  |  |  |
| Informazioni par la stampa                                                                                                |  |  |  |  |  |  |
| Informazioni per la stampa.                                                                                               |  |  |  |  |  |  |
| Prima di effettuare la stampa assicurarsi che le comunicazioni con i relativi versamenti dell'agente contabile            |  |  |  |  |  |  |
| selezionato siano correttamente <b>trasmesse</b> !                                                                        |  |  |  |  |  |  |
|                                                                                                    |  |  |  |  |  |  |
| Per avere una stampa ottimale si invita ad usare Google Chrome, Microsoft Edge od Opera come browser.                     |  |  |  |  |  |  |
| Nel caso in cui si usi <i>Microsoft Edge, Internet Explorer o Mozilla Eirefox</i> come browser, si consiglia di impostare |  |  |  |  |  |  |
| l'orientamento di stampa in orizzontale.                                                                                  |  |  |  |  |  |  |
|                                                                                                    |  |  |  |  |  |  |
| Si consiglia di navigare tra le impostazioni per settare la stampa al meglio possibile in relazione al browser            |  |  |  |  |  |  |
|                                                                                                    |  |  |  |  |  |  |
| * = campi obbligatori                                                                                                    |  |  |  |  |  |  |
|                                                                                                    |  |  |  |  |  |  |
|                                                                                                    |  |  |  |  |  |  |

Una volta stampato, il conto deve essere firmato e consegnato secondo le modalità specificate dal proprio ente.

| 24/9/2018<br>CONTO DEI                                                                                                    | LLA GESTIONE DELL'AG                  | ENTE CONTABILE       | Stampa conto della gestione<br>ENTE TITOLARE DELL'ENTRATA: COMUNE DI CUNEO - D205<br>ESERCIZIO: 2018 |                    |         |      |  |  |  |
|----------------------------------------------------------------------------------------------------|---------------------------------------|----------------------|----------------------------------------------------------------------------------------------------|--------------------|---------|------|--|--|--|
| AGENTE<br>CONTABILE:                                                                                                    | Denominazione: HOTEL PROVA            |                      |                                                                                                    |                    |         |      |  |  |  |
| Contraction                                                                                                    | Legale rappresentante: ROSSI MARIO    |                      |                                                                                                    |                    |         |      |  |  |  |
|                                                                                                    | Codice fiscale: RSSMRA00X00X000X      |                      |                                                                                                    |                    |         |      |  |  |  |
|                                                                                                    |                                       |                      |                                                                                                    |                    |         |      |  |  |  |
| STRUTTURA:                                                                                                    | Denominazione e classificazione: HOTE |                      |                                                                                                    |                    |         |      |  |  |  |
| NORDINE                                                                                                    | PERIODO E OGGETTO                     | ESTREMI RISCOSSI     | ONE                                                                                                  | VERSAMENTO TESOF   | NOTE    |      |  |  |  |
| NORDINE                                                                                                    | DELLA RISCOSSIONE                     | RICEVUTA NN.         | IMPORTO                                                                                              | QUIETANZA NN.      | IMPORTO | NOTE |  |  |  |
| 1                                                                                                    | LUGLIO                                | dal n. 150 al n. 200 | 19.00                                                                                                | 123456789012345678 | 19.00   |      |  |  |  |
| 2                                                                                                    | AGOSTO                                | dal n. 201 al n. 236 | 164.00                                                                                               | 123456789012345678 | 164.00  |      |  |  |  |
| 3                                                                                                    | SETTEMBRE                             | dal n. 237 al n. 240 | 0.00                                                                                                 |                    | 0.00    |      |  |  |  |
| 4                                                                                                    | OTTOBRE                               | dal n. 237 al n. 254 | 40.00                                                                                                | 123456789012345678 | 40.00   |      |  |  |  |
| 5                                                                                                    | NOVEMBRE                              | dal n. 255 al n. 260 | 10.00                                                                                                | 123456789012345678 | 10.00   |      |  |  |  |
| 6                                                                                                    | DICEMBRE                              | dal n. 261 al n. 270 | 25.00                                                                                                | 123456789012345678 | 25.00   |      |  |  |  |
|                                                                                                    |                                       | TOTALE:              | 258.00                                                                                               | TOTALE:            | 258.00  |      |  |  |  |
| Luogo e data: CUNEO, il 24 Settembre 2018 L'AGENTE CONTABILE Il presente conto contiene n. 6 registrazioni in npagine                    |                                       |                      |                                                                                                    |                    |         |      |  |  |  |
| compilazione a cura del Comune     IL RESPONSABILE DEL SERVIZIO FINANZIARIO     Timbro dell'ente       UISTO DI REGOLARITÀ     IL     IL |                                       |                      |                                                                                                    |                    |         |      |  |  |  |

## GESTIONE SPID

Nel caso di persone giuridiche o ditte individuali che vogliono far accedere un'altra persona al portale tramite SPID, è necessario autorizzare le persone che potranno accedere alla propria struttura tramite lo SPID.

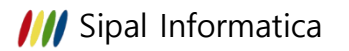

Cliccando sul pulsante "Gestione SPID" verranno visualizzati i codici fiscali già abilitati all'autenticazione tramite SPID.

E' possibile abbinare nuovi SPID o eliminare lo SPID di persone che non possono più accedere tramite i seguenti pulsanti:

#### - ABBINA SPID

Viene richiesto il codice fiscale della persona che potrà accedere a questa struttura tramite il proprio SPID.

#### - ELIMINA SPID

Bisogna selezionare il codice fiscale che non può più accedere e cliccando su "Elimina SPID" verrà disabilitato l'accesso a questo utente.

#### CAMBIO PASSWORD

E' possibile cambiare password tramite il pulsante in alto sulla destra "Cambia password" 🛍

| 🗋 SIPAL - Imposta d                                                                                                    | i soggiorno - Ca 🗙                                            | +                   |                      |                             |                                                                |                                                  |                    |                   |             |  |  |
|----------------------------------------------------------------------------------------------------|---------------------------------------------------------------|---------------------|----------------------|-----------------------------|----------------------------------------------------------------|--------------------------------------------------|--------------------|-------------------|-------------|--|--|
| $\leftrightarrow$ $\rightarrow$ C $\blacktriangle$                                                                                                    | Non sicuro   http                                             | ps://www.cor        | nune.cuneo.          | it/sipal_is/secure/A        | CT0001Comunicazione.d                                          | o?statoaction=ricerca                            |                    | ☆ 4               | P   L :     |  |  |
|                                                                                                    | <b>Comune di C</b><br>Imposta di so                           | CUNEO<br>ggiorno    |                      | Codi                        | Denominazione: H<br>ice fiscale/Partita IVA: 0<br>Residenza: V | OTEL PROVA<br>0000000001<br>IA ROMA 37, CUNEO [C | :N]                |                   |             |  |  |
| Richiesto l'inserimento dei dati che serviranno alla futura compilazione del mod. 21 relativo all'anno 2018 (periodo 1º luglio - 31 dicembre).<br>Per ulteriori informazioni riguardo la compilazione dei singoli campi consultare il manuale Scarica<br>Ulteriori informazioni sono reperibili sul sito del comune al seguente Indirizzo |                                                               |                     |                      |                             |                                                                |                                                  |                    |                   |             |  |  |
| Gestione delle Comu<br>Inserimento Modifica                                                                                                    | nicazioni [elenco] Cancella Puli                              | isci ok             | Help                 |                             |                                                                |                                                  |                    |                   |             |  |  |
| N. Nome struttu<br>16 HOTEL PROVA                                                                                                    | A 2018 III° T                                                 | Periodo<br>RIMESTRE | Struttura<br>Albergo | Classificazione<br>2 Stelle | Totale pernottamenti<br>377                                    | Data trasmissione                                | N. Versamenti<br>3 | Versamenti trasn  | nessi       |  |  |
| Trasmissione                                                                                                    | Stampa conto                                                  | della gestio        | one                  |                             |                                                                |                                                  |                    |                   |             |  |  |
| Imposta di Soggiorno                                                                                                    | ) - cambio passwor                                            | rd                  |                      |                             |                                                                |                                                  |                    |                   |             |  |  |
| Nuova Password *                                                                                                    | :                                                             |                     |                      |                             |                                                                |                                                  |                    |                   |             |  |  |
| Conferma Password * :                                                                                                    |                                                               |                     |                      |                             |                                                                |                                                  |                    |                   |             |  |  |
| Informazioni s                                                                                                    | Informazioni sull'inserimento password:                       |                     |                      |                             |                                                                |                                                  |                    |                   |             |  |  |
| Si deve                                                                                                    | Si deve inserire una password di almeno 6 caratteri !         |                     |                      |                             |                                                                |                                                  |                    |                   |             |  |  |
| Non si p                                                                                                    | Non si può inserire una password uguale a quella precedente ! |                     |                      |                             |                                                                |                                                  |                    |                   |             |  |  |
| Si invita                                                                                                    | ad inserire delle                                             | e password          | d forti, usaı        | ndo combinazior             | ni di caratteri maiusc                                         | oli, caratteri minuso                            | coli, caratteri sp | peciali e numeri. |             |  |  |
| * = campi ob                                                                                                    | obligatori                                                    |                     |                      |                             |                                                                |                                                  |                    |                   |             |  |  |
| SIPAL - Imposta di so                                                                                                    | ggiorno è un prodot                                           | tto SIPAL Info      | rmatica              |                             |                                                                |                                                  |                    | Disclain          | ner Privacy |  |  |